### NVivo "Basic How-to" for PC Users UBC Research Commons, 2018

# Contents of the handout

| 1. Software screenshot                                                                | 1       |
|---------------------------------------------------------------------------------------|---------|
| 2. Tabs (in the Ribbon from left to right at the top of your window)                  | 2       |
| 3. Adding Materials to your Project                                                   | 2       |
| Creating a new Folder                                                                 | 2       |
| Importing to the Data Folder                                                          | 2       |
| Creating a new document                                                               | 3       |
| 4. Running a Text Search Query                                                        | 4       |
| Visualizing a Text Search Query                                                       | 5       |
| 5. Running a Word Frequency Query                                                     | 6       |
| Visualizing Word Frequency Queries                                                    | 7       |
| 6. Nodes: Use & Coding                                                                |         |
| Creating a new Node                                                                   | 8       |
| Node Summary View [switch between Summary and References using the tabs on the right] | 8       |
| Node References View                                                                  | 9       |
| Coding                                                                                | 9       |
| Code at a new node                                                                    | 9<br>11 |
| Code at an existing node                                                              | 11      |
| 7. Keyboard Shortcuts                                                                 | 13      |

UBC Research Commons, 2018

Help

1

## 1. Software screenshot

Screenshot of NVivo 12 after adding a few files and double clicking on one document to view details

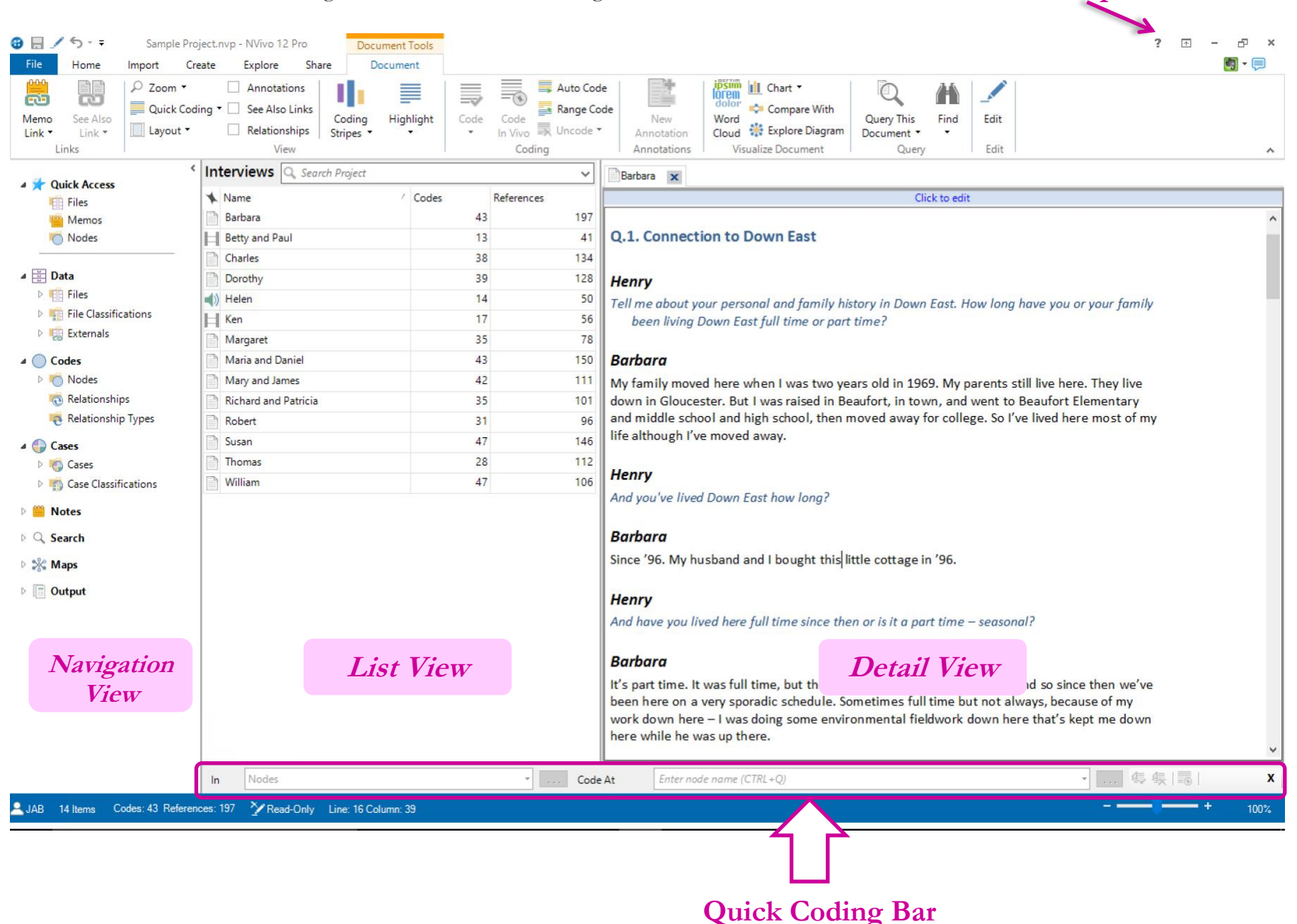

UBC Research Commons, 2018

# 2. Tabs (in the Ribbon from left to right at the top of your window)

- File: Create a new project; save your project; set preferences using 'Options'; copy your project; preview and print your project; close your project; etc.
- Home: Go to the clipboard; item properties; explore an item; code files; create new classifications; Set up or adjust what you can see in the workspace; dock and undock items in Detail View; organize List View
- Import: Import projects; import data from social media (through NCapture); import files and surveys; import classifications; import bibliography from management software; import notes and email; import reports and codebooks
- \* Create: Create notes, new codes, new documents, new classifications, new sets, purchase transcripts
- Explore: Run basic queries (text search, word frequency, or coding queries); run complex queries (compound queries, coding comparisons, or group queries); access the Query Wizard; Create charts, Maps and Diagrams
- Share: Generate reports, extracts; Export project items, Copy project; Export items, list and codebook.

# 3. Adding Materials to your Project

### Creating a new Folder

• Right-click on the folder (e.g., in Data, 'Files' or 'Externals') where you'd like to create the new folder

### Importing to the Data Folder

- In the Navigation Pane for Data, select the folder to which the file is to be imported
- Right-click on the white area in the **List view** of the Files folder, or the folder into which the file should be imported
- On the menu which pops up, select 'Import items'
- Select the type of file which you would like to import

UBC Research Commons, 2018

| B                                                                                                    | Sample Project.nvp - NVivo 12 Pro                                                                                                    | ×  |
|----------------------------------------------------------------------------------------------------|----------------------------------------------------------------------------------------------------|----|
| Paste<br>Clipboard                                                                                           | Cupote       State       State       <                                                                                                    | ^  |
| <ul> <li>✓ Quick Access</li> <li>✓ Files</li> <li>✓ Memos</li> <li>✓ Nodes</li> </ul>                        | Iles     Output       Name     Bescription       Overview of Sample     This document provides background on the real research project at Duke University that provided the basis for the Environmental C     Codes     Referen     Modified On     Modified On     Mod | ca |
| Data     Data     Files     File Classifications     Externals     Godes                                     | Import Items         Import Survey         Import from         Negr File                                                                                                    |    |
| <ul> <li>Codes</li> <li>Nodes</li> <li>Relationships</li> <li>Relationship Types</li> </ul>                  | Image: Second gradient list           Paste         Ctrl+V           Sort By         Image: Second gradient list           List View         Feature                                                                                                    |    |
| <ul> <li>Matche Classifications</li> <li>Motes</li> <li>Q. Search</li> <li>Search</li> <li>Search</li> </ul> |                                                                                                    |    |
| <ul> <li>Support</li> <li>Output</li> </ul>                                                                  |                                                                                                    |    |
|                                                                                                    |                                                                                                    |    |
|                                                                                                    |                                                                                                    |    |

#### OR

👱 JAB 🛛 1 Item

- Go to the **Data** tab on the ribbon
- Select the type of file which you'd like to import

#### OR

- Open the file folder where you want to import your files
- From your computer folder, where you have your files, drag and drop directly into NVivo

#### Creating a new document

- In the Navigation Pane for Files, select the folder in which the document is to be created.
- Right-click on the white area in the **List View** of the folder.
- Select 'New File' from the menu which pops up
- Then select whether you would like to create a Document, Audio, or Video.

UBC Research Commons, 2018

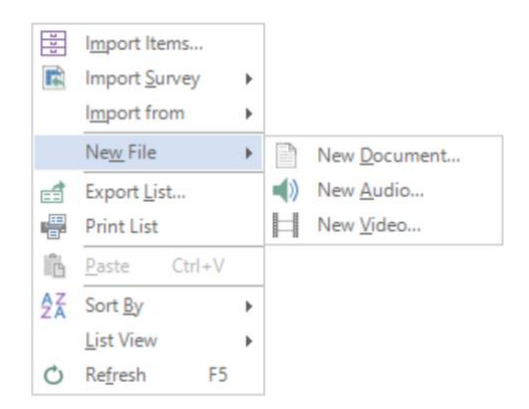

• In the 'Properties' dialogue box which opens, type in a name and description for the document, and set Attribute values.

### OR

- Go to the **Create** tab
- In the 'Data' area, select document or external.

# 4. Running a Text Search Query

- In the **Explore** Tab, under the query group, click on the **Text Search** button
- In the tab that popped up,
  - Select which files you want to use for the query (files and externals, selected items or selected folders only)
  - o Enter the text you want to search for into the box
  - o Use the slider to determine how exact you want the matches to be
  - Use the drop-down menu 'Spread to' to indicate whether you want to save just the found word in the query results or with context
  - Use the 'Special' drop-down menu if you'd like to include wildcard characters, perform a Boolean search, or search for fuzzy or near matches [optional]

UBC Research Commons, 2018

| ø | Text Search Query                   | - Results Pre 🗙   |                |                  |      |                                                                                                    |                                                        |                |
|---|-------------------------------------|-------------------|----------------|------------------|------|----------------------------------------------------------------------------------------------------|--------------------------------------------------------|----------------|
| 1 | <ul> <li>Text Search Cri</li> </ul> | iteria            |                |                  |      | Run Query 👻 S                                                                                       | Save Results                                           | Add to Project |
|   | Search in                           | Files & Externals | Selected Items | Selected Folders | Find |                                                                                                    |                                                        |                |
|   | Search for<br>Enter the text to     | search for        |                | Special 🔻        |      | Exact matches (e.g. "ta<br>With stemmed words (<br>With synonyms (e.g. "<br>With specializations (e | alk")<br>(e.g. "talking")<br>speak")<br>.g. "whisper") |                |
|   | Spread to                           | None              |                | ~                |      | With generalizations (                                                                              | e.g. "communica                                        | te")           |
| * | Name                                |                   | / In Folder    |                  | Re   | ferences                                                                                            | Coverage                                               | Summary        |
|   |                                     |                   |                |                  |      |                                                                                                    |                                                        | Reference      |
|   |                                     |                   |                |                  |      |                                                                                                    |                                                        | Word Tree      |

- Click 'Run Query' to begin your query (you can also choose 'Run and Save Results' if you click the arrow next to 'Run Query')
- After you ran the query, you can save the results separately and/or activate the 'Add to Project' button in the top-right corner if you want the resulting query to be added to your project

P.S. Note on view: By default the Query tab pops up at the bottom of the screen constraining the query results view (especially important for visualization), you might want to go to the main Tab 'View' and change the detail view from bottom to right.

### Visualizing a Text Search Query

The results of a Text Search Query can be displayed in three ways:

- A Summary, which shows you the number of references to the text you searched for in each file
- A **Reference** list, which lists all the references in the files
- A **Word Tree**, which puts the text you searched for in the centre of a graphic, and all of the preceding and following contexts on either side. [The word tree will only appear if you chose "None" in the 'Spread to' drop-down menu, because the Tree cannot be created for phrases, only for single words]

UBC Research Commons, 2018

| A Text Search (                         | Query - Results Pre 🗙 |                |                               | Rup                                                           | Ouerv - Save Results                                                                                      | Add to Project              |
|-----------------------------------------|-----------------------|----------------|-------------------------------|---------------------------------------------------------------|----------------------------------------------------------------------------------------------------|-----------------------------|
| Search in<br>Search for<br>Enter the te | Files & Externals     | Selected Items | Selected Folders<br>Special 👻 | Find<br>- Exact ma<br>- With ster<br>- With syn<br>- With spe | tches (e.g. "talk")<br>mmed words (e.g. "talking"<br>onyms (e.g. "speak")<br>cializations (e.g. "whisper" | )                           |
| Spread to                               | None                  |                | ~                             | With ger                                                      | eralizations (e.g. "commur                                                                                | nicate")                    |
| 🔸 Name                                  |                       | / In Folder    |                               | References                                                    | Coverage                                                                                                  | Summary Reference Word Tree |

# 5. Running a Word Frequency Query

- In the Explore Tab, under the query group, click on the Word Frequency button
- In the box which pops up,
  - Select which files you want to use for the query (files and externals, selected items or selected folders only)
  - Choose how many words you want to display (e.g., the 100 most frequent, the 1000 most frequent) or if you want to display all words
  - Use the box to set the minimum word length (3 typically used for English to exclude some articles, prepositions and pronouns; for the longer words the 'stop-word list' can be used<sup>1</sup>)
  - o Use the slider to determine how exact you want the matches to be
- Click 'Run' to begin your query

<sup>&</sup>lt;sup>1</sup> To view and edit the (default) **stop word list**: File tab => Project Properties => General tab => click the Stop Words button. In the window that pops up you can view and edit the stop word list by removing or adding new words. Each word must be separated by a space. In the Word Frequency query results window you will also be able to add selected words to the stop word list quickly.

UBC Research Commons, 2018

| Word Frequency Query Results 🗙                                     |                                                       |                  |                                                                                                    |                                                                              |                |                           |
|--------------------------------------------------------------------|-------------------------------------------------------|------------------|----------------------------------------------------------------------------------------------------|------------------------------------------------------------------------------|----------------|---------------------------|
| <ul> <li>Word Frequency Criteria</li> </ul>                        |                                                       |                  |                                                                                                    | Run Query                                                                    | Add to Proje   | ct                        |
| Search in Files & Extern<br>Display words<br>With minimum length 3 | Selected Items       1000     most frequent       All | Selected Folders | Grouping<br>Exact matches (e.g. "t<br>With stemmed words<br>With synonyms (e.g.<br>With specializations (<br>With generalizations ( | talk")<br>(e.g. "talking")<br>"speak")<br>e.g. "whisper")<br>(e.g. "communic | ate")          |                           |
| Word                                                               | Length                                                | Count            |                                                                                                    | Weighted Pe                                                                  | rcentage (%) ⊽ | Summary Word Coud Iree Ma |
|                                                                    |                                                       |                  |                                                                                                    |                                                                              |                | Cluster Analysis          |

### **Visualizing Word Frequency Queries**

Once you have run a word frequency query, you have a number of options for how to display the results. Using the tabs at the side of the Word Frequency detail view, you can choose to create

- A **Summary**, which lists the words in order of frequency
- A Word Cloud, which creates a picture and displays more frequent words as being more prominent
- A Tree Map, which displays hierarchical data as a set of nested rectangles
- Various kinds of **Cluster Analyses** (e.g., dendrograms, cluster maps, circle graphs)<sup>2</sup>

In addition, right-clicking on the results of a word frequency query will give you a menu with options to create new nodes, run text search queries, add the selected word to the stop-word list, or export your query visualization.

<sup>&</sup>lt;sup>2</sup> There are no customization options for suggested visualization methods (colors and shapes are set).

UBC Research Commons, 2018

# 6. Nodes: Use & Coding

### Creating a new Node

• In any view, you can click on the **Create** Tab, then under codes group click on the 'Node' button [when you already have nodes in your project, you can create *sub-nodes* within the main node by selecting an existing node before clicking on the 'Node' button on the **Create** tab]

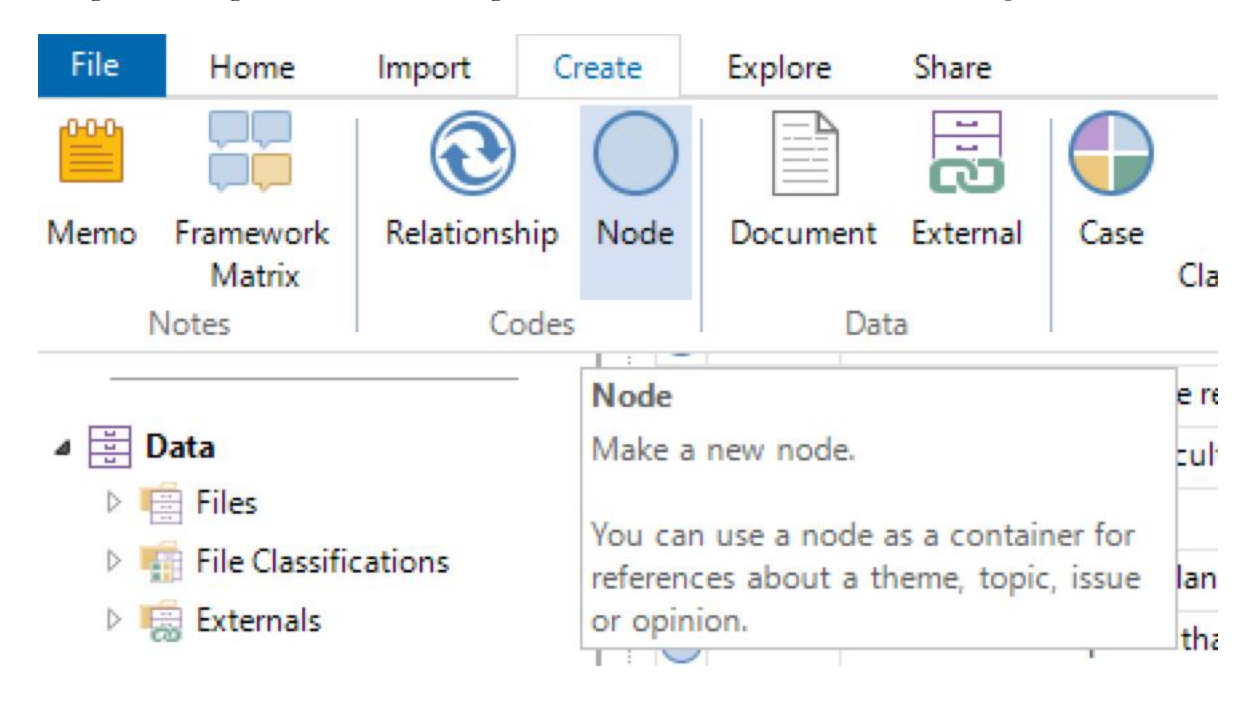

OR

• In the Nodes List view, right-click in the list view, and select 'New Node' in the menu which pops up

OR

• Create a new Node from the result of a word frequency or text search query. Right-click on a word, and select 'New Node' in the menu which pops up

OR

• Create a new Node while you're coding (see Coding section below)

| Node Summary | <b>View</b> | [switch | between | Summary | and | References | using | the tabs | on | the | right |  |
|--------------|-------------|---------|---------|---------|-----|------------|-------|----------|----|-----|-------|--|
| 4            |             | L       |         |         |     |            | 0     |          |    |     | 0 1   |  |

| Nodes Q Search Project      |                                  |       | ~        | C | Agriculture 🗙                           |                                  |            |               |          |
|-----------------------------|----------------------------------|-------|----------|---|-----------------------------------------|----------------------------------|------------|---------------|----------|
| 🔨 Name 🗸                    | Description                      | Files | Referenc | * | Name                                    | In Folder                        | References | Coverage      |          |
| 🕀 🔵 Attitude                | A person's general feeling of f  | 0     | 0 0      | 7 | Area and Township Information           | Files\\Area and Township         |            | 2 10.68%      | Vieu     |
| Balance                     |                                  | 6     | 5 16     |   | Barbara                                 | Files\\Interviews                |            | 4 9.179       | 2 110 11 |
| Community change            | Change to the people, culture,   | 18    | 62       |   | Carteret with boundary and county names | Files\\Area and Township\\Aerial |            | 1 4.17        | tabs     |
| 🖃 🔵 Economy                 | Text coded around issues of ec   | 25    | 486      |   | Charles                                 | Files\\Interviews                |            | 1 1.84        | с Що     |
| Agriculture                 |                                  | 8     | 20       |   | Dorothy                                 | Files\\Interviews                |            | 4 9.31        | 6        |
|                             | Harvesting of wild seafood is t  | 19    | 367      |   | Mary and James                          | Files\\Interviews                |            | 3 17.32       | 6 R      |
| Jobs and cost of living     |                                  | 16    | 5 86     | Ē | Survey Responses                        | Files\\Survey                    |            | 4 0.77        | Pi       |
| Tourism                     |                                  | 7     | 12       |   | William                                 | Files\\Interviews                |            | 1 5.941       | dure -   |
| Infrastructure              |                                  | 11    | 1 43     |   |                                         |                                  |            |               | Dat      |
| Memorable quotes            | This node is for quotes that an  | 5     | 5 16     |   | Name - CCla                             | File Location                    | # of       | % of the file | aset     |
| 🕀 🔵 Natural environment     | A collection of nodes around c   | 24    | 4 324    |   | Ivanie of me                            |                                  | references | covered by    | •        |
| Policy, management          | Coding about policy, planning,   | 14    | 4 38     |   |                                         |                                  |            | the reference |          |
| Real estate development     | Covers all aspects of the real e | 27    | 7 313    |   |                                         |                                  |            | ine reference |          |
| 🕀 🔵 Sense of community Down | Text coded to topics around th   | 3     | 3 4      |   |                                         |                                  |            |               |          |

UBC Research Commons, 2018

## Node References View

| Nod        | es Q s        | earch Project                           |          | ~              | Agriculture                                                                                                    |
|------------|---------------|-----------------------------------------|----------|----------------|----------------------------------------------------------------------------------------------------|
| *          | Name<br>Econo | Description<br>Text coded around issues | Files 25 | Refer ⊽<br>486 | Eiles\\Area and Township\\Area and Township Information> - 5 2 references coded [10.68% Coverage] File 1 title                                                                                                    |
| œ          | Fis           | Harvesting of wild seafood              | 19       | 367            | Reference 1 - 1.59% Coverage                                                                                                    |
|            | o Job         |                                         | 16       | 86             | The main occupations of Davis through the years, have been farming and fishing; in most cases, a combination of both. Reference 1 in File 1                                                                                                    |
|            | O Agr         |                                         | 8        | 20             | Reference 2 - 9.09% Coverage                                                                                                    |
|            | O Tou         |                                         | 7        | 12             |                                                                                                    |
| <b>•</b> • | Natural       | A collection of nodes arou              | 24       | 324            | People who lived in the Straits section of Carteret County began to settle in what is today know as Otway and bettle. Both<br>sections, one on either side of Ward's Creek, wanted the name Otway, for the famous Otway Burns, so finally they broke Reference 2 in File 1.                                                                                                    |
| -0         | Real es       | Covers all aspects of the re            | 27       | 313            | apart into two separate communities, Otway being on the east of the creek, and Bettie on the west. In this area are some of the reference of the reference of t |
|            | Comm          | Change to the people, cult              | 18       | 62             | soybeans.                                                                                                    |
|            | Infrastr      |                                         | 11       | 43             | <files\\interviews\\barbara> - 5 4 references coded [9.17% Coverage] File 2 title</files\\interviews\\barbara>                                                                                                    |
|            | Policy,       | Coding about policy, plan               | 14       | 38             |                                                                                                    |
|            | Memor         | This node is for quotes tha             | 5        | 16             | References 1-2 - 5.20% Coverage                                                                                                    |
|            | Balanc        |                                         | 6        | 16             | The biggest factor in my understanding is storm water runoff. We don't have a lot of -                                                                                                    |
| <b>.</b>   | Sense         | Text coded to topics aroun              | 3        | 4              | considering the amount of wetlands we have and the amount of land – we don't have a lot of                                                                                                    |
| •          | Attitud       | A person's general feeling              | C        | 0              | impervious surfaces Down East. I think Down East is still in pretty good shape, as opposed to                                                                                                    |
|            |               |                                         |          |                | and septic system failures, but the largest thing in my understanding that affects the water<br>quality is stormwater runoff. And that is as bigger developments and more dense<br>developments – that would become more of a problem.                                                                                                    |

### Coding

Code at a new node

- Go to the files folder, and open the file you would like to code
- On the opened file, select the content you want to code
- On the **Home** tab or the **Document** tab, in the **Coding** section, choose **Code => Code...**
- In the **Select Code items** box, choose where you want to store the node by selecting the folder or another node, if you want to create a new child node, then click the **New Node** button to create the node
- Enter a name for the node
- Click **OK** and a confirmation message is displayed on the status bar

#### OR

- Select the text content you want to code
- On the **Document** tab, in the **Coding** group, click **Code In Vivo** The node is created in the 'Nodes' main folder with the name same as the selected text

#### OR

- Drag and drop coding
  - o Go to the files folder, and open the file you would like to code
  - Go to Nodes folder, so you have your nodes list view right next to the file you want to code. You may want to arrange the workspace so that Detail View is beside the node list
  - Select the content you want to code
  - Drag the selected content to the bottom section of your nodes view

UBC Research Commons, 2018

| Nodes Q, Search Project    |                      |       | ~       | Barbara 🗙                                                                                                    |
|----------------------------|----------------------|-------|---------|----------------------------------------------------------------------------------------------------|
| 🔸 Name                     | Description          | Files | Referen | Click to edit                                                                                                    |
| Attitude                   | A person's gene      | 0     | 0       | Interview with Barbara on February 19 <sup>th</sup> , 2009 at her home in Bettie. North Carolina, Barbara                                                                                                    |
| Balance                    |                      | 6     | 16      | writes cooking curriculum materials and does earth science environmental consulting work for                                                                                                    |
| Community change           | Change to the p      | 18    | 62      | soil scientists.                                                                                                    |
| 🖃 🔘 Economy                | Text coded arou      | 25    | 486     |                                                                                                    |
| Agriculture                |                      | 8     | 20      | 0.1 Connection to Down East                                                                                                    |
| 🕀 🔘 Fishing or aquacultur  | Harvesting of wi     | 19    | 367     | Q.1. Connection to Down East                                                                                                    |
| Jobs and cost of living    |                      | 16    | 86      |                                                                                                    |
| O Tourism                  |                      | 7     | 12      | Henry                                                                                                    |
| Infrastructure             |                      | 11    | 43      | Tell me about your personal and family history in Down East. How long have you or your family                                                                                                    |
| Memorable quotes           | This node is for     | 5     | 16      | been living Down East Juli time or part timer                                                                                                    |
| Natural environment        | A collection of n    | 24    | 324     | Barbara                                                                                                    |
| Policy, management         | Coding about p       | 14    | 38      | Mu family mound have when have two wears old in 1060. My excepts will live have. They live                                                                                                    |
| Real estate development    | Covers all aspec     | 27    | 313     | down in Gloucester. But I was raised in Beaufort, in town, and went to Beaufort Elementary                                                                                                    |
| 🗄 🔘 Sense of community Dow | Text coded to to     | 3     | 4       | and middle school and high school, then moved away for college. So I've lived here most of my                                                                                                    |
| Drag selection he          | rre to code to a new | node  |         | Iffe althouser we moved away.<br>Henry<br>And you've lived Down East how long?<br>Barbara<br>Since '96. My husband and I bought this little cottage in '96.<br>Henry<br>And have you lived here full time since then or is it a part time – seasonal? |
|                            |                      |       |         | Barbara                                                                                                    |

- Enter a name for the node
- Click OK and a confirmation message is displayed on the status bar

#### OR

- Right click
  - Go to the files folder, and open the file you would like to code
  - On the opened file, select the content you want to code
  - o Right click on selected content
  - From the pop-up menu, select code
  - In the **Select Code items** box, choose where you want to store the node by selecting the folder or another node, if you want to create a new child node, then click the **New Node** button to create the node
  - Enter a name for the node
  - Click **OK** and a confirmation message is displayed on the status bar

#### OR

- Quick coding bar
  - o Go to the files folder, and open the file you would like to code
  - On the opened file, select the content you want to code
  - On the quick coding bar, enter a name for your new node, and then click code

UBC Research Commons, 2018

| Nodes Q. Search Project      |                    | / Barbara 🗙                                                                                                    |  |  |  |  |
|------------------------------|--------------------|----------------------------------------------------------------------------------------------------|--|--|--|--|
| 🔺 Name                       | / Files References | Click to edit                                                                                                    |  |  |  |  |
| I Attitude                   | 0                  | 0 Interview with Barbara on February 19 <sup>th</sup> , 2009 at her home in Bettie, North Carolina, Barbara                                                                                                    |  |  |  |  |
| Balance                      | 6                  | 16 writes cooking curriculum materials and does earth science environmental consulting work for                                                                                                    |  |  |  |  |
| Community change             | 18                 | 62 soil scientists.                                                                                                    |  |  |  |  |
| Economy                      | 25                 | 486                                                                                                    |  |  |  |  |
| Agriculture                  | 8                  | 20 0 1 Connection to Down East                                                                                                    |  |  |  |  |
| Fishing or aquaculture       | 19                 | 467 Q.1. Connection to Down East                                                                                                    |  |  |  |  |
| O Jobs and cost of living    | 16                 | 86                                                                                                    |  |  |  |  |
| o Tourism                    | 7                  | 12 Henry                                                                                                    |  |  |  |  |
| Infrastructure               | 11                 | 43 Tell me about your personal and family history in Down East. How long have you or your family                                                                                                    |  |  |  |  |
| Memorable quotes             | 5                  | 16 been living Down East full time or part time?                                                                                                    |  |  |  |  |
| Natural environment          | 24                 | 324 Barbara                                                                                                    |  |  |  |  |
| Policy, management           | 14                 |                                                                                                    |  |  |  |  |
| Real estate development      | 27                 | my ramity moved here when I was two years old in 1969, my parents still live here. They live                                                                                                    |  |  |  |  |
| Sense of community Down East | 3                  | 4 and middle school and high school, then moved away for college. So I've lived here most of my                                                                                                    |  |  |  |  |
| Drag selection here to       | code to a new node | And you've lived Down East how long?<br>Barbara<br>Since '96. My husband and I bought this little cottage in '96.<br>Henry<br>And have you lived here full time since then or is it a part time – seasonal?<br>Barbara |  |  |  |  |
| In Nodes                     | •                  | Code At Talking about parents                                                                                                    |  |  |  |  |
|                              |                    | Enter node<br>name here                                                                                                    |  |  |  |  |

#### Code at an existing node

- Select the content you want to code
- On the **Home** tab or the **Document** tab, click **Code=> Code...**, and choose one of the **Existing Nodes**, and click OK

#### OR

- Drag and drop coding
  - o Go to the files folder, and open the file you would like to code
  - Go to Nodes folder, so you have your nodes list view right next to the file you want to code. You may want to arrange the workspace so that Detail View is beside the node list
  - o Select the content you want to code
  - o Drag the selected content to the relevant node

#### OR

- Quick coding bar
  - Go to the files folder, and open the file you would like to code
  - On the opened file, select the content you want to code

UBC Research Commons, 2018

Barbara

x

• On the quick coding bar, type the name of the existing node (as you start typing, name of nodes will start to show up), and then click code

#### Click to edit Henry And you've lived Down East how long? Barbara Since '96. My husband and I bought this little cottage in '96. Henry And have you lived here full time since then or is it a part time - seasonal? Barbara It's part time. It was full time, but then in 2000 he got a job up North. And so since then we've been here on a very sporadic schedule. Sometimes full time but not always, because of my work down here - I was doing some environmental fieldwork down here that's kept me down here while he was up there. Henry I see. So - but you were not born in Carteret County, but you lived most of your life one way or the other there -Barbara Yeah, And I'r Due to environment impacts of fishing (Nodes\\Economy\Fishing or aquaculture\Fishing industry decline) Ecosystem services (Nodes\\Natural environment) Environmental change (Nodes\\Natural environment) Henry Environmental impacts (Nodes\\Natural environment) So what attr environmentalists (Nodes\\Autocoded Social Media\\Hashtags) Habitat (Nodes\\Natural environment) Barbara Landscape (Nodes\\Natural environment) At that time Natural environment (Nodes) 4 4 Environ Code At

UBC Research Commons, 2018

# 7. Keyboard Shortcuts

| Shortcut     | Function                                                                                                    |  |  |  |  |  |  |  |  |
|--------------|----------------------------------------------------------------------------------------------------|--|--|--|--|--|--|--|--|
|              | Creating items                                                                                                    |  |  |  |  |  |  |  |  |
| CTRL+Shift+N | Create a new folder (click first on any folder, and then use the shortcut) or you can create any item, open the list view of nodes to create new node, or the list view of files to create a new document, or the list view of memos to create a new memo. Need to do one click on any of the list view to create the item. |  |  |  |  |  |  |  |  |
|              | Importing files and memos                                                                                                    |  |  |  |  |  |  |  |  |
| CTRL+Shift+I | Import a new file or memo, open the corresponding list view, do one click and the use the shortcut                                                                                                    |  |  |  |  |  |  |  |  |
|              | Working with Nodes                                                                                                    |  |  |  |  |  |  |  |  |
| CTRL+Shift+N | Create a new Node (in the Node List view only)                                                                                                    |  |  |  |  |  |  |  |  |
|              | Working in documents and transcripts                                                                                                    |  |  |  |  |  |  |  |  |
| CTRL+E       | Switch between 'Read Only' and the 'Editable' modes<br>(editing the files does not affect the original doc files)                                                                                                    |  |  |  |  |  |  |  |  |
|              | Coding files                                                                                                    |  |  |  |  |  |  |  |  |
| CTRL+F3      | Code selected content within a file at a new node                                                                                                    |  |  |  |  |  |  |  |  |
| CTRL+F2      | Code selected content within a file at an existing node (you will be asked what node you want to code at)                                                                                                    |  |  |  |  |  |  |  |  |
| CTRL+F6      | Code a selected file at a new node                                                                                                    |  |  |  |  |  |  |  |  |
| CTRL+F5      | Code a selected file at an existing node (you will be asked what node you want to code at)                                                                                                    |  |  |  |  |  |  |  |  |
| CTRL+F8      | Code in vivo (selected text will be coded at and used to name a new node)                                                                                                    |  |  |  |  |  |  |  |  |
|              | Working with audio and video                                                                                                    |  |  |  |  |  |  |  |  |
| F4           | Play or pause the media player                                                                                                    |  |  |  |  |  |  |  |  |
| F8           | Stop the media player                                                                                                    |  |  |  |  |  |  |  |  |
| F11          | Mark the start of a selected portion of the file                                                                                                    |  |  |  |  |  |  |  |  |
| F12          | Mark the end of a selected portion of the file                                                                                                    |  |  |  |  |  |  |  |  |